## /SRock 技術参照 - Q&A

- 1. Q: 私はサポート CD からすべてのドライバをインストールしましたが、Z68 マザーボードの Intel Smart Response Technology テクノロジー有効にできません。どうすればいいのですか?
  - A: まず、以下のリンクから BIOS と Intel Rapid ストレージドライバを両方ともダウンロードして更新します。

Z68 Extreme4: <u>http://www.asrock.com/mb/overview.jp.asp?Model=Z68%20Extreme4</u> Z68 Pro3: <u>http://www.asrock.com/mb/overview.jp.asp?Model=Z68%20Pro3</u> Z68Pro3-M: http://www.asrock.com/mb/overview.jp.asp?Model=Z68%20Pro3-M

その後、以下の手順に従って Intel Smart Response をダウンロードしてください。

ステップ 1. システムを起動する前に、HDD を対応する SATA ポートに接続してください。 Z68 Extreme4 の場合、以下に示すようにポートに接続します。 これらのポートは、Intel Smart Response テクノロジーをサポートする Intel PCH チップセットから出ています。

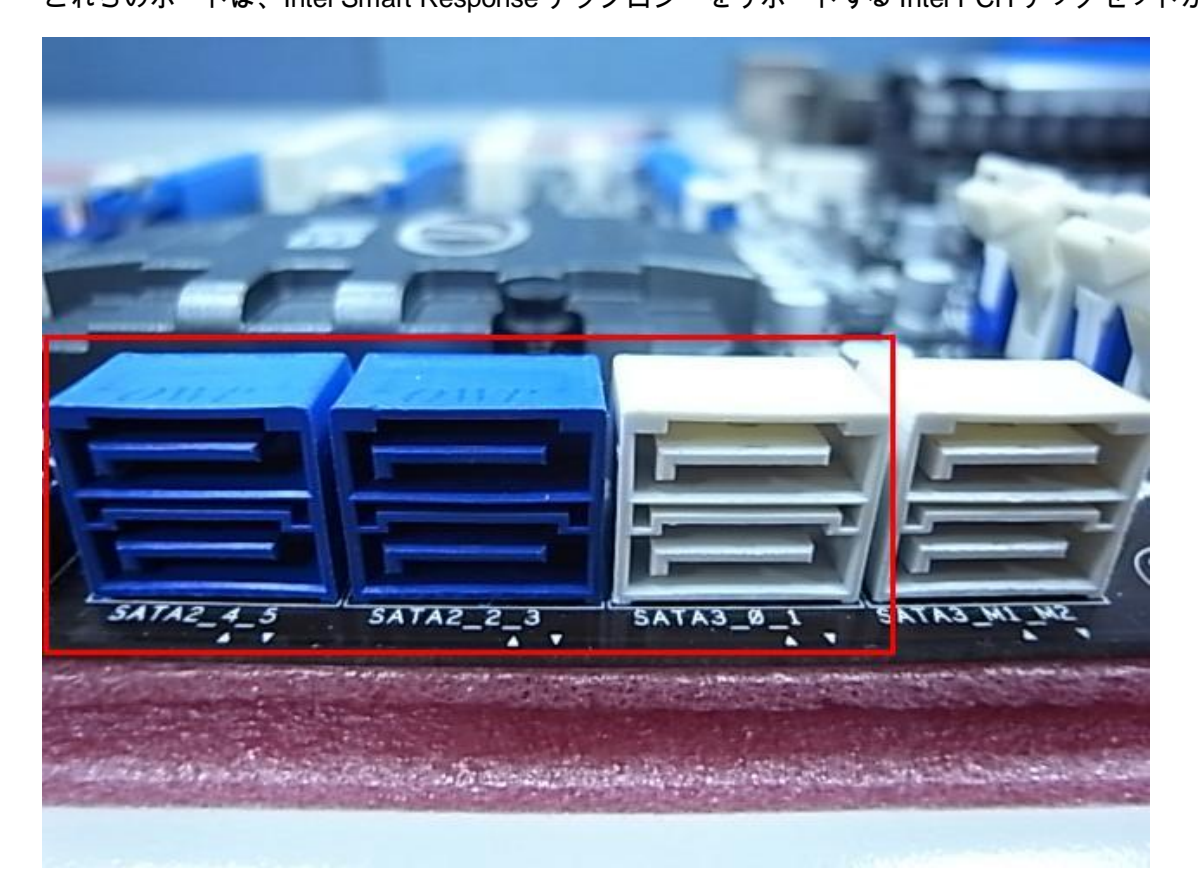

Z68 Pro3 または Z68 Pro3-M の場合、すべての SATA ポートが対応します。

※注:

HDD が SATA3 仕様に準拠している場合、当社では HDD を SATA3 ポートに接続するようにお勧めします。 この時点では、SSD をまだシステムに接続しないでください。

## ステップ 2. F2 または DEL を押して BIOS > 詳細設定 > ストレージ構成の順に選択してください。

| ASROCK UEF                           | SETUP UT     | ILITY                            |
|--------------------------------------|--------------|----------------------------------|
| Main DC Tweaker Advanced H/W Monitor | Boot Securit | y Exit                           |
| Advanced\Storage Configuration       |              |                                  |
| Marvell SATA3 Operation Mode         | IDE Mode     |                                  |
| Marvell SATA3 Bootable               | No           | (1) IDE Mode. (2) AHCI Mode. (3) |
|                                      | RAID Mode    | KHIU MODE.                       |
| SATA3_0 : Not Detected               |              |                                  |
| SATA3_1 : Not Detected               |              |                                  |
| ▲ SATA2_2 : KINGSTON SNV425S264GB    |              |                                  |
| 🌰 SATA2_3 : Not Detected             | 4            |                                  |
| SATA2_4 : WDC WD5000AAKS-22YGA0      |              |                                  |
| SATA2_5 : Not Detected               |              |                                  |
|                                      |              |                                  |
|                                      |              |                                  |
|                                      |              |                                  |
|                                      |              |                                  |
|                                      |              |                                  |
|                                      |              |                                  |
| Tomorrow's technology today          |              | Wed 02/23/2011, 11:41:43         |

以下に示すように、SATA モードを[RAID Mode]に設定してください。

ステップ 4. RAID ROM スクリーンで、HDD ステータスは「Non-RAID Disk」になっている必要があります。

| Intel(R) Rapid Storage Technology - Option ROM - 10.5.0.744<br>Copyright(C) 2003-10 Intel Corporation. All Rights Reserved. |                          |  |  |  |
|----------------------------------------------------------------------------------------------------|--------------------------|--|--|--|
| RAID Volumes:<br>None defined.                                                                                              |                          |  |  |  |
| Dhusical Devices'                                                                                                    |                          |  |  |  |
| rnysical bevices.                                                                                                    |                          |  |  |  |
| Port Device Model Serial #                                                                                                  | Size Type/Status(Vol ID) |  |  |  |
| 2 KINGSTON SNV425S 07MA30075230                                                                                             | 59.6GB Non-RAID Disk     |  |  |  |
| 4 UDC UD590966KS-2 UD-UC6588198267                                                                                          | 465. 76B Non-RAID Disk   |  |  |  |
| Brass (Chill IN to onton Configuration II)                                                                                  | 134.                     |  |  |  |
| Press (LIRL-1) to enter configuration Uti                                                                                   | 1179                     |  |  |  |
|                                                                                                    |                          |  |  |  |

ステップ 5. SATA HDD に OS をインストールしてください。インストール後、システムを停止し前記で一覧した SATA ポートに SSD を接続します。

ステップ 6. Intel Rapid ストレージドライバ(10.5.0.1027)をインストールしてください。

ステップ7. インストールが完了したら、システムを再起動し Intel Rapid ストレージテクノロジーを開きます。

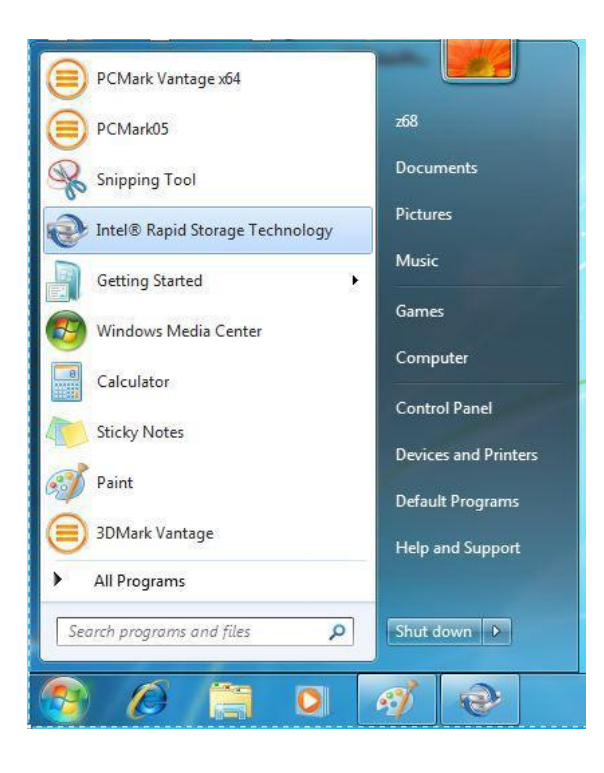

ステップ 8. 「加速」を選択し、「加速を有効にする」をクリックします。

| Rintel® Rapid Storage Technology                                                                                                    | _ <b>_</b> X           |
|----------------------------------------------------------------------------------------------------|------------------------|
| Status Manage Preferences                                                                                                    | (intel)                |
| Smart Storage Caching                                                                                                    |                        |
| Your storage system can be accelerated using an available solid-state drive as a cache device in order to improve the overall performance. |                        |
| Enable acceleration 💯                                                                                                    |                        |
|                                                                                                    |                        |
|                                                                                                    |                        |
|                                                                                                    |                        |
|                                                                                                    |                        |
|                                                                                                    |                        |
|                                                                                                    |                        |
|                                                                                                    |                        |
|                                                                                                    |                        |
|                                                                                                    | More help on this page |
|                                                                                                    |                        |

ステップ 9. 希望するようにデフォルト設定を変更し、「OK」をクリックします。

| A Intel® Rapid Storage Technology                                                            |                                                                                 | _ = X                  |
|----------------------------------------------------------------------------------------------|---------------------------------------------------------------------------------|------------------------|
| Status Manage                                                                                | Preferences Help                                                                | (intel)                |
|                                                                                              | Enable Acceleration                                                             | T.                     |
| Smart Storage Caching<br>Your storage system can be accelerated using<br>Enable acceleration | Select the solid-state drive you want to use to accelerate your storage system: |                        |
|                                                                                              | More help OK Cancel                                                             |                        |
|                                                                                              |                                                                                 |                        |
|                                                                                              |                                                                                 | More help on this page |
|                                                                                              |                                                                                 |                        |

ステップ 10. 以下に示すように、Smart Storage Caching が有効になります。

| Intel® Rapid Storage Technology                                                                                                    |                                                                                                    | - • ×                                             |
|----------------------------------------------------------------------------------------------------|----------------------------------------------------------------------------------------------------|---------------------------------------------------|
| Status Manage Accelerate Preferences                                                                                                    |                                                                                                    | intel                                             |
| Smart Storage Caching         Your storage system is configured to use a solid state drive as a cache device to increase system responsiveness, enable faster multi-tasking, and extend battery life.         Acceleration Configuration         Acceleration mode: Enhanced <u>Change mode</u> ?         SSD configuration         Usage: Configuration         SSD on port 2: Normal         Usage: Configuration         Array_0000         Youmust first Diable accelerate a different disk or volume.         Array_0000         Size: 61,035 MB | Acceleration View Array_0000 Control of the second second | Volume,000<br>Type RAD 0<br>Cache volume<br>60 GB |
|                                                                                                    |                                                                                                    | More help on this page                            |
|                                                                                                    |                                                                                                    |                                                   |